# ISE ل يلخادلا قدصملا عجرملا تامدخ مەف

## تايوتحملا

```
<u>ةمدقملا</u>
<u>قيساسألا تابلطتملا</u>
    <u>تابلطتملا</u>
    <u>ةمدختسملا تانوكملا</u>
(CA) قدصملا عجرملا قمدخ
   ISE CA ةفىظو
    <u>ةسايسلاو قرادالا قمدخ دقع يلع قدوزملا ISE CA تاداهش</u>
<u>(EST) نمآلا لقنلا ةمدخ ربع لىجستلا</u>
    <u>EST مادختسا تالاح</u>
    <u>اذامل</u>
    ISE يف EST
   <u>ISE EST يف تابلطلا عاوناً</u>
       <u>(RFC 7030 ىل| ادانتس|) CA تاداەش بلط</u>
       <u>(RFC 7030 كارا ادانتسا) طي سب ليجست بلط</u>
<u>CA و EST ةمدخ ةلااح</u>
    (<u>GUI) ةيموسرل امدختسمل اقمجاو يف قحضومل اقل احل ا</u>
   <u>(رماوألاا رطس ةمجاو) CLI يارع ةضورعملاا قلااحلاا</u>
    <u>تامول عمل اقحول يابع تاميتينت</u>
   ل<u>ىغش تلا دىق EST و CA تامدخ نكت مل اذا رىثأتلا</u>
<u>اهحالصاو ءاطخألا فاشكتسا</u>
<u>ةلص تاذ تامولعم</u>
```

## ةمدقملا

كرحم يف ةدوجوملا (EST) نمآلا لقنلا ربع ليجستلا ةمدخو CA ةمدخ دنتسملا اذه فصي فيرعت تامدخ Cisco (ISE).

```
ةيساسألا تابلطتملا
```

تابلطتملا

:ةيلاتا عيضاوملاب ةفرعم كيدل نوكت نأب Cisco يصوت

- (ISE) ةيوەلا فشك تامدخ كرحم•
- الماعلام حاتفمل الماي المالي الماي الماي الماي (PKI) ماعل الماي الماي (PKI)
- (SCEP) طيسبالا ةداەشال اليجست الوكوتورب •
- OCSP) تنرتنإلا ربع قداهشلا قلاح لوكوتورب

ةمدختسملا تانوكملا

المراج Identity Services Engine 3.0. كلإ دنتسملا اذه يف ةدراولا تامولعملا دنتست

ةصاخ ةيلمعم ةئيب يف ةدوجوملا ةزهجألاا نم دنتسملا اذه يف ةدراولا تامولعملا ءاشنإ مت. تناك اذإ .(يضارتفا) حوسمم نيوكتب دنتسملا اذه يف ةمدختسُملا ةزهجألا عيمج تأدب رمأ يأل لمتحملا ريثأتلل كمهف نم دكأتف ،ليغشتلا ديق كتكبش.

# (CA) قدصملا عجرملا ةمدخ

موقت .(CA) يجراخ قدصم عجرم لبق نم ايمقر ةعقوم وأ ايتاذ ةعقوم تاداەشلا نوكت نأ نكمي طاقنل ةيمقرلا تاداەشلا ةرادإو رادصإب Cisco نم (ISE (ISE CA) قيلخادلا ةداەشلا ةئيه ىلع ةيصخشلا مەتزەجأ مادختساب نيفظوملل حامسلل ةيزكرم مكحت ةدحو نم ةياەنلا ايعانص ارايعم (CA) قدصملا عجرملا ىلع ةعقوملا ةيمقرلا ةداەشلا ربتعت .ةكرشلا قكبش ةمدخ دقع .رذجلا قدصملا عجرملا يه (PAN) قيساسألا قسايسلا ةرادا ةدقع .انامأ رثكأو

#### ISE CA ةفيظو

:ةفيظولا هذه ISE CA رفوي

- طاقنل امعيقوتو (CSRs) ةداەشلا عيقوت تابلط ةحص نم ققحتلل :ةداەشلا رادصإ ةكبشلاب ةلصتملا ةياەنلا.
- و PAN دقع نم لك ىلع نامأب اەنيزختو تاداەشلاو حيتافملا ءاشنإ :حيتافملا ةرادإ PSN.
- .ةزهجألاو نيمدختسملل اهرادصإ متي يتلا تاداهشلا نيزختب موقي :تاداهشلا نيزخت •
- نم ققحتلل OCSP بيجتسم رفوي :(OCSP) تنرتنإلا ربع ةداهشلا ةلاح لوكوتورب معد تاداهشلا ةحص.

ةسايسلاو ةرادإلا ةمدخ دقع ىلع ةدوزملا ISE CA تاداهش

ةرادإل ةدقعلل CA ةداەشو رذجلا CA ةداەشب Cisco ISE ةدقع ديوزت متي ،تيبثتالا دعب ةياەنالا طاقنال تاداەشلا.

رذجلا قدصملا عجرملا (PAN) ةيساسألا ةرادإلا ةدقعك ةنيعملا ةدقعلا حبصت ،رشن دادعإ دنع. رذجل CA قطساوب ةعقوم ةدقعلل CA قداهشو رذجلا CA قداهش ىلع PAN يوتحت.

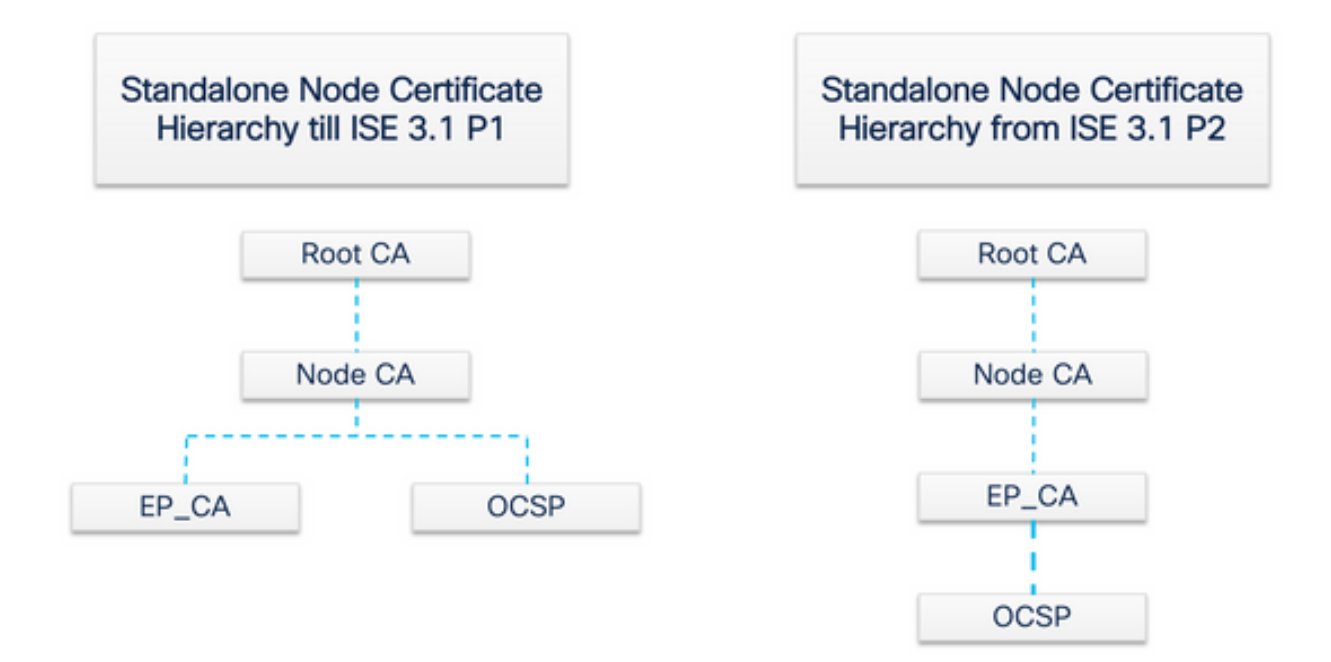

ةدقعلل قدصم عجرم ةداهش ءاشنإ متي ،PAN ىلإ (SAN) ةيوناث ةرادا ةدقع ليجست دنع ةيساسألا ةرادإلا ةدقع ىلع رذجلا قدصملا عجرملا نم اهعيقوتو.

ةعقوملا OCSP قداهشو ةياهنلا قطقنل PAN عم قلجسم (PSN) جهن قمدخ قدقع يأ ريفوت متي ل قعباتلا CA دقع يه (PSN) قسايسلا قمدخ دقع PAN نم قدقعلل قدصملا عجرملا قطساوب قياهنلا طاقن يلإ تاداهشلا PSN يلع قياهنلا قطقنل CA ردصي ISE CA، مادختسا دنع PAN. قيامانا طاقن عليا تاداهش قريا تا عليم قيامين القطقان الم

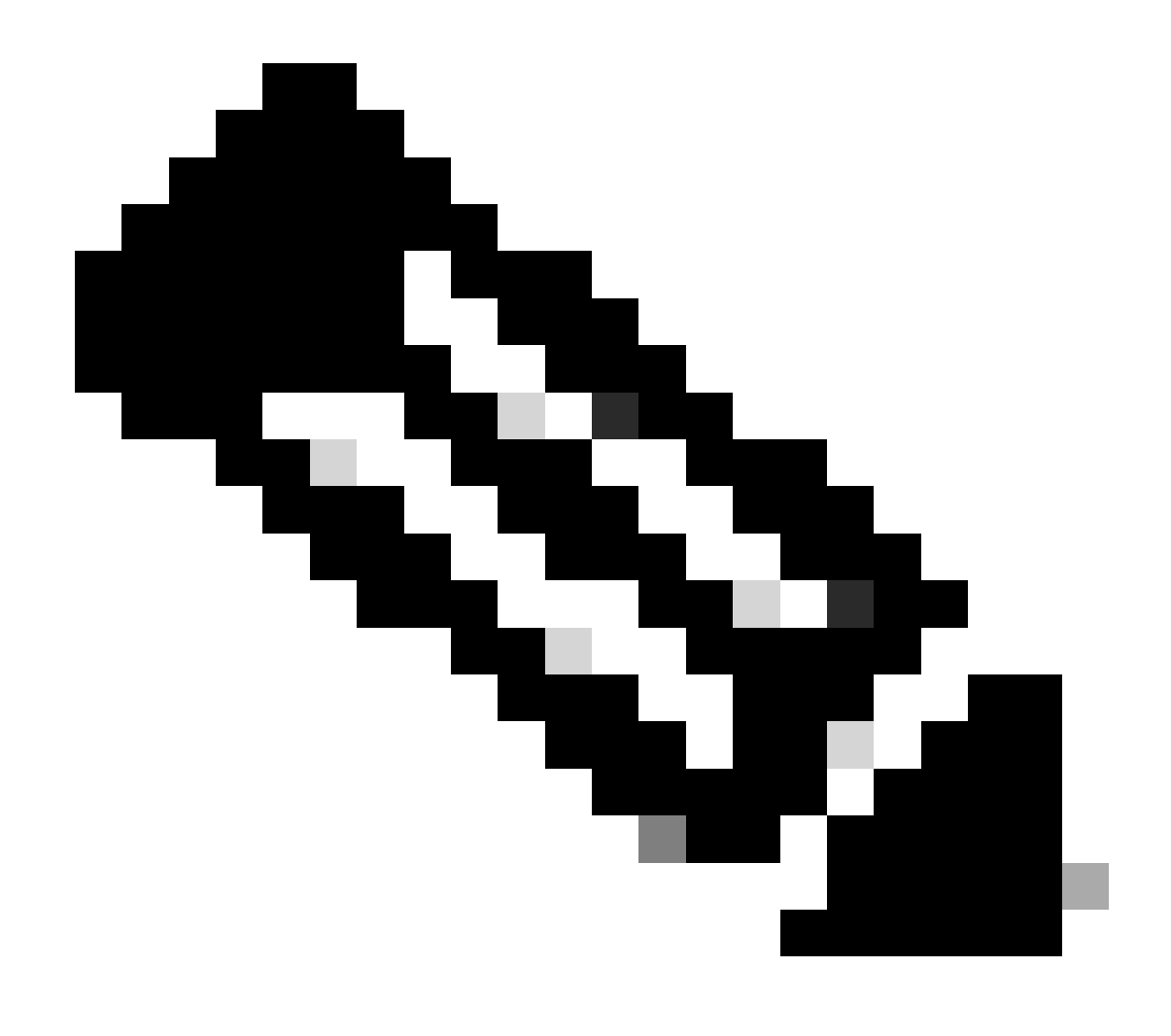

تاداەشل يمرەلا لسلستلا رييغت مت ،ISE 3.2 FCS و ISE 3.1 Patch 2 نم :ةظحالم OCSP.

:RFC 6960 رايعمل اقفو

:ةيلاتلا رومألا دحأب ةداهشلا ردصم موقي نأ بجي"

وأ ،اەسڧن OCSP تاباجتسا عيقوت -

رخآ نايكل حيرص لكشب ةطلسلا هذه نييعت -

يف ددحملا قدصملا عجرملا نم ةرشابم OCSP ةباجتسالا ىلع عقوملا ةداەش ردصت نأ بجي" بلطلا .

حات تع ةرداص ضيوفت ةداهشب OCSP تاباجتسا ىلع (دمتعي يذلا) ماظنلا فرتعي نأ بجي" (اهديدحت مت يتلا) ةداهشلاو ضيوفتلا ةداهش تناك اذإ الإ ةينعملا ةداهشلا ردصت ال ".حاتفملا سفنب نيعقوم ءاغلإلل

ةداەشل يمرەلا جردتلا رييغت متي ،اقباس روكذملا RFC رايعم عم ةقفاوتم نوكت يكل قدصملا عجرملا ةطساوب OCSP بيجتسملا ةداەش رادصا نآلا مت ISE. يف OCSP بيجتسملا يف ةدقعلل قدصملا عجرملا نم الدب ةدقعلا سفنل ةياەنلا ةطقنل يعرفلا

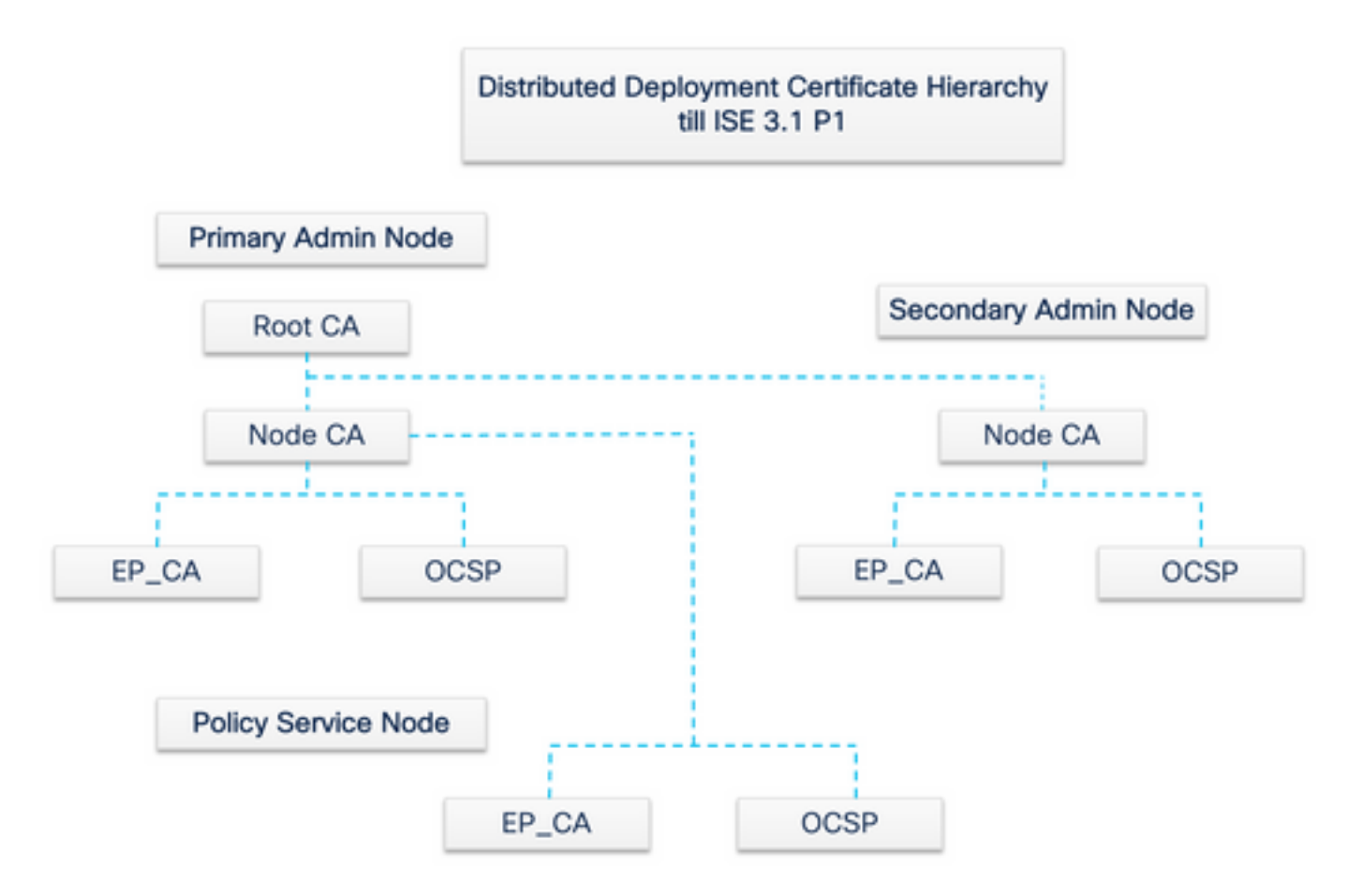

# (EST) نمآلا لقنلا ةمدخ ربع ليجستلا

ةيوه ةركذملاا هذه قداصتو .ةليوط ةرتفل امئاق ماعلا حاتفملل ةيتحتلا ةينبلا موهفم لظ .قيمقر تاداهش لكش يف ةعقوملا ةماعلا حيتافملا جاوزا قيرط نع ةزهجألاو نيمدختسملا EST قمدخ ددحت .تاداهشلا هذه ريفوتل لوكوتورب وه (EST) نمآلا لقنلا ربع ليجستلا ةغايص ربع قداهشلا قرادا نومدختسي نيذلا ءالمعلل قداهشلا ليجست ذيفنت ةيفيك الوكوتورب EST رايعم فصي - IETF رايعمل اقفو .نمآ لقن ربع (CMC) قرفشملا لئاسرلا قينبلا ءالمع فدهتسي هسفن تقولا يف قفيظولاو قطاسبلاب مستي تاداهشلا قرادإل تاداهشو ءالمعل اتاداهش كان وريا يوم اي في المعليا ما الما لي المعلى الما اليا الي المال ال

## EST مادختسإ تالاح

:EST لوكوتورب مادختسإ نكمي

نمآلا ديرفلا زاهجلا فرعم قيرط نع ةكبشلا ةزهجأ ليجستل•

• لولحل BYOD

## ؟اذامل

ليجست لوكوتوربل ةفيلخ وه SCEP. EST و EST يلوكوتورب نم لك ناونع ةداهش دادمإ ميدقت يف يلعفلا لوكوتوربلا SCEP ناك ،هتطاسبل ارظن .(SCEP) طيسبلا ةداهشلا جابسألا هذهل SCEP ربع EST مادختساب ىصوي ،كلذ عمو .ةديدع تاونسل تاداهشلا:

- يف لئاسرلاو تاداەشلل نمآلا لقنلل (TLS) لوصولا يف مكحتلا مئاوق مادختسا هيلع قداصمو ەب قوثوم بلاط ىلإ (CSR) ةداەشلا عيقوت بلط طبر نكمي ،EST ميلع قداصمو مبق قداەش ىلع لوصحلا ءالمعلا عيطتسي ال .TLS عم لعفلاب SCEP، يف مەسفنا الإ قداەش ىلع لوصحلا ءالمعلا عيطتسي ال .SCET عم لعفلاب نأل ةينمأ لغاوش مدقي اذەو .CA و ليمعلا نيب كرتشم رس قطساوب CSR ةقداصم متت ريغ ىرخأ تانايكل تاداەش دلوي نأ ەنكمي كرتشملا رسلا ىلإ لوصولا قح هيدل اصخش اەسفن
- معدي هنإ .ريفشت ةعرس EST رفوت ECC ىلع ةعقوملا تاداهشلا ليجست معد دمتعيو ECC لوكوتورب SCEP لوكوتورب معدي ال .(ECC) يواضيبلا ىنحنملا ريفشت نم لضفأ ءادأو ربكأ نامأ ىوتسم (ECC) ءاطخألا حيحصت ماظن رفوي .RSA ريفشت ىلع .اريثك رغصأ حاتفم مجحل همادختسإ ءانثأ ىتح RSA لثم ىرخألا ريفشتلا تايمزراوخ
- ايئاقلت ةداەشلا ليجست ةداعإ معدل EST ميمصت مت.

ثيح نم EST تالماعم نامأ نامض ىلع رمتسملا نيسحتلاو TLS لالخ نم دكؤملا نامألا دعاسي دعب نع نيزختلا ةدحو لوحم عم SCEP لوكوتورب ربع قيثولا جمدلا لمعي .ةرفشملا ةيامحلا (RSA) .قينقتلا مدقت عم ةينمألا فواخملا ىلع فرعتلا ىلع تانايبلا ةيامحل

## ISE يف EST

مداخ ةدحوو ليمع دوجو مزلي ،لوكوتوربلا اذه ذيفنتل:

- EST Client جمانرب يف ةنمضم ISE Tomcat .
- اذه ليغشت متي NGINX. ىمسي ردصملا حوتفم بيو مداخ ىلع ەرشن متي EST مداخ 8084. ذفنملا ىلع ەعامتسا متيو ،ةلصفنم ةيلمعك

عجرملا ردصي .EST ةطساوب ةداهشلا ىلا قدنتسملا مداخلاو ليمعلا ةقداصم معد متي EST مداخو ليمع تاداهش نيزخت متي .EST مداخو EST ليمع قداهش ةياهنلا قطقنل قدصملا ISE CA NSS. تانايب ةدعاق يف اهب ةصاخلا حيتافملاو

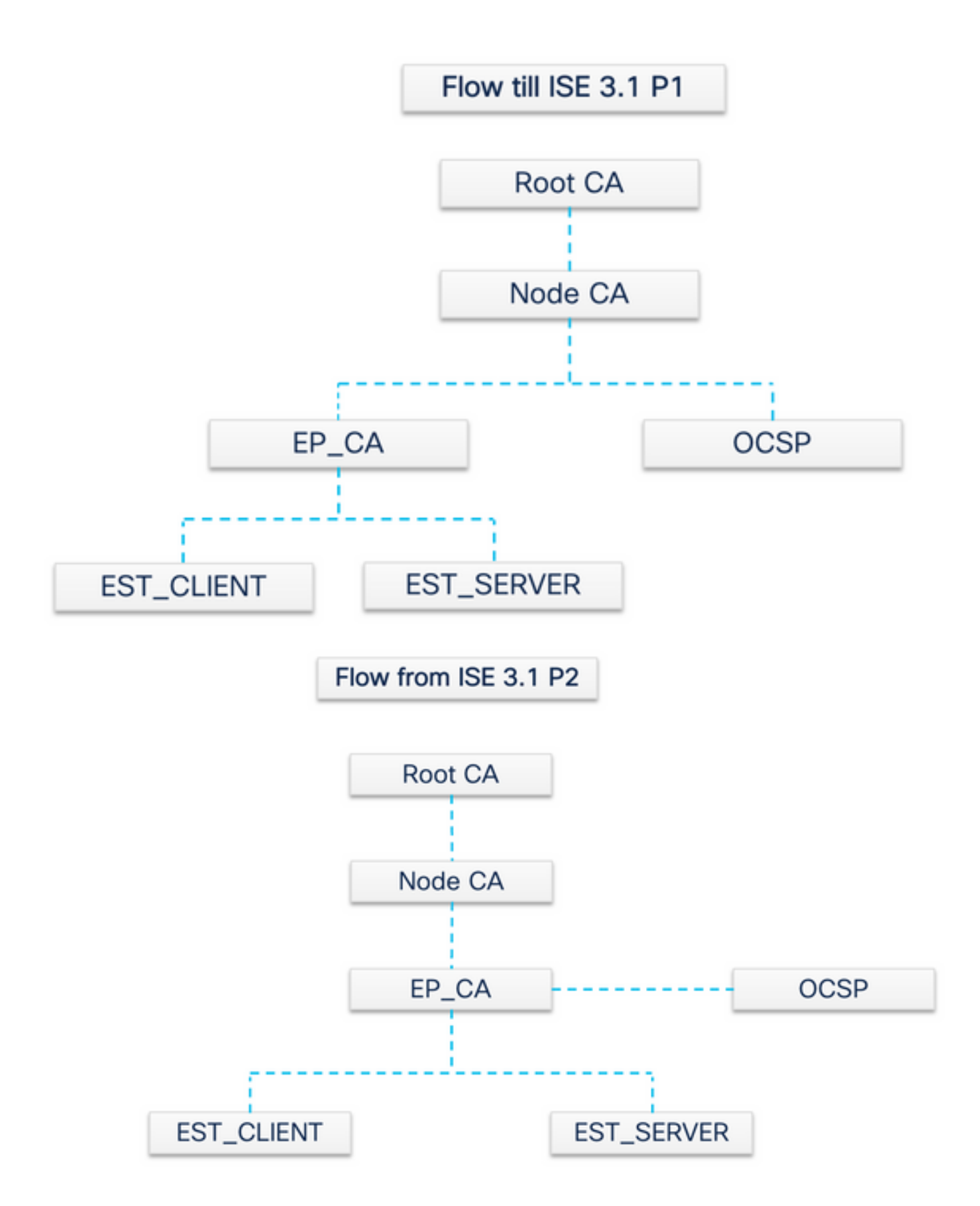

ISE EST يف تابلطلا عاونأ

،كلذ دعب .اەنزخيو CA مداخ نم CA تاداەش لك نم ةخسن ثدحأ ىلع لصحي ،EST مداخ رەظ املك .اذه EST مداخ نم اەلمكأب ةلسلسلا ىلع لوصحلل CA ةداەش بلط ميدقت EST ليمعل نكمي .الوأ CA ةداەش بلط رادصإ EST ليمع ىلع بجي ،طيسب ليجست بلطب موقي نأ لبق (RFC 7030 ىلإ ادانتسا) CA تاداەش بلط

- .ةيلاحلا CA تاداهش نم ةخسن EST ليمع بلطي .1
- 2. HTTPS ب ةصاخلا ةيلمعلا راسم ةميقب ةلاسر ىلع لوصحلا 2. HTTPS
  - درخأ EST تابلط يأ لبق ةيلمعلا هذه ءارجإ متي.
  - تاداەش ثدحأ نم ةخسن ىلع لوصحلل قئاقد 5 لك بلط ءارجإ متي CA.
  - ليمعلا ةقداصم EST مداخ بلطتي الأ بجي.

لصتت ةرم لك يف كلذ ثدحي .EST مداخو EST ليمع نيب ةقداصم ىلإ جاتحيو طيسب ليجست بلط وهف يناثلا بلطلا امأ ةداهشلل ابلط عضتو ISE ب قياهن ةطقن اهيف.

(RFC 7030 علاا ادانتسا) طيسب ليجست بلط

1. مداخ نم ةداهش EST ليمع بلط EST.

2. ل ةيلمعلا راسم قميقب HTTPS POST قلاسر/simpleenroll.

- الماسرا متي يتالا المراسرا متي يتالا المرافق المن عن عام المراجع المراجع المراجع المراجع المراجع المراجع الم
- ليمعلا ةقداصمب EST مداخ موقي نأ بجي.

#### CA و EST ةمدخ ةلااح

تامدخ نيكمتل .اهيلع لمعلاا ةسلج تامدخ نيكمت مت يتلا جەنلا ةمدخ قدقع ىلع طقف EST و CA تامدخ ليغشت نكمي ةسلج تامدخ جاتحت يذلا مداخلل فيضملا مسا ددح . Administration > System > Deployment ىلإ لقتنا ،ةدقع ىلع لمعلا ةسلج ."جەنلا قمدخ صخش" نمض رايتخالا Enable Session Services قناخ ددح . Edit قوف رقناو اەنيكمت ىلإ لمعلا

| E Cisco ISE                                          |              |              |             | Administ              | ration • System    |                  |                                 | Q () F               |
|------------------------------------------------------|--------------|--------------|-------------|-----------------------|--------------------|------------------|---------------------------------|----------------------|
| Deployment Licensing                                 | Certificates | Logging      | Maintenance | Upgrade               | Health Checks      | Backup & Restore | e Admin Access Se               | ttings               |
| Deployment<br>< T<br>> Se Deployment<br>> Deployment | Ø De         | eploymen     | t Nodes     | 👌 Deregister          |                    |                  |                                 | Selected 0 Total 3 🧷 |
| age PAIN Fallover                                    | C            | Hostname     | ∧ Pers      | onas                  |                    | Role(s)          | Services                        | Node Status          |
|                                                      | (            | ise-30-rini  | Admi        | nistration, Monitorir | ng, Policy Service | PRI(A), SEC(M)   | SESSION PROFILER, DEVICE ADMIN  |                      |
|                                                      | (            | ise30-rini-1 | Admi        | nistration, Monitorir | ng                 | SEC(A), PRI(M)   | NONE                            |                      |
|                                                      | (            | rini30ad     | Polic       | y Service             |                    |                  | SESSION, PROFILER, DEVICE ADMIN |                      |
|                                                      |              |              |             |                       |                    |                  |                                 |                      |

(GUI) ةي موسرل امدختسمل اقدجاو يف قحض ومل اقل احل

اذاو ،ليغشتلا عضو يف EST ةمدخ تاكت ،ليغشتلا ديق CA ةمدخ تناك اذا .ISE الله علي ISE مدخ قلاحب EST قمدخ قلاح طبترت اضيأ قلطعم EST قمدخ نوكت ،قلطعم CA قمدخ تناك.

| E Cisco ISE                                      | Administration • System                                  |                           |                             |                                           |                                |  |  |
|--------------------------------------------------|----------------------------------------------------------|---------------------------|-----------------------------|-------------------------------------------|--------------------------------|--|--|
| Deployment Licensing                             | Certificates Logging Main                                | ntenance Upgrade Health   | Checks Backup & Restore     | Admin Access Settings                     | 3                              |  |  |
| Certificate Management > Certificate Authority ~ | Internal CA Settings<br>So Disable Certificate Authority |                           |                             |                                           |                                |  |  |
| Overview<br>Issued Certificates                  | Host Name Personas                                       | Role(s) CA, ES            | & OCSP Responder Status OCS | P Responder URL                           | SCEP URL                       |  |  |
| Certificate Authority Certificat                 | ise-30-rini Administration, Monitorin                    | g, Policy Service PRIMARY | http://                     | /ise-30-rini.gce.iselab.local:2560/ocsp/  | http://ise-30-rini.gce.iselab. |  |  |
| Internal CA Settings                             | ise30-rini-1 Administration, Monitoring                  | g SECONDARY               | http://                     | /ise30-rini-1.gce.iselab.local:2560/ocsp/ | http://ise30-rini-1.gce.isela/ |  |  |
| Certificate Templates<br>External CA Settings    | rini30ad Policy Service                                  | SECONDARY <               | http://                     | /rini30ad.gce.lab.local:2560/ocsp/        | http://rini30ad.gce.lab.local: |  |  |
|                                                  |                                                          |                           |                             |                                           |                                |  |  |
|                                                  |                                                          |                           |                             |                                           |                                |  |  |
|                                                  |                                                          |                           |                             |                                           |                                |  |  |

#### (رماوألا رطس ةهجاو) CLI ىلع قضورعملا قلاحلا

| <pre>ise-30-rini/admin# sh app status ise</pre>                                                                                                    |                                                                                                 |                                                                              |
|----------------------------------------------------------------------------------------------------|-------------------------------------------------------------------------------------------------|------------------------------------------------------------------------------|
| ISE PROCESS NAME                                                                                                    | STATE                                                                                           | PROCESS ID                                                                   |
| Database Listener<br>Database Server<br>Application Server<br>Profiler Database<br>ISE Indexing Engine<br>AD Connector<br>M&T Session Database<br>M&T Log Processor | running<br>running<br>running<br>running<br>running<br>running<br>running<br>running<br>running | 61993<br>159 PROCESSES<br>72240<br>68224<br>74972<br>78912<br>68007<br>70533 |
| Certificate Authority Service<br>EST Service                                                                                                    | running<br>running                                                                              | 63090<br>64492                                                               |
| SXP Engine Service<br>Docker Daemon<br>TC-NAC Service<br>pxGrid Infrastructure Service<br>pxGrid Publisher Subscriber Service<br>pxGrid Connection Manager          | disabled<br>running<br>disabled<br>disabled<br>disabled<br>disabled<br>disabled                 | 64427                                                                        |

.ةلطعم CA و EST تامدخ تناك اذإ ISE تامولعم ةحول ىلع هيبنتال ضرع متي.

| •            |                                                |      |              |   |
|--------------|------------------------------------------------|------|--------------|---|
| 8            | DNS Resolution Failure                         | 1720 | 8 days ago   |   |
| ▲            | CA Server is down                              | 12   | 17 days ago  |   |
| ▲            | AD: Machine TGT ref                            | 5    | 1 month ago  |   |
| 8            | NTP Sync Failure                               | 277  | 1 month ago  |   |
| ▲            | EST Service is down                            | 1    | 2 months ago |   |
| ast refreshe | Supplicant stopped r<br>ed:2021-04-26 03:52:00 | 1    | 2 months and | ~ |

لي غشتال دي ق EST و CA تامدخ نكت مل اذا ري شأتال

•

- مرا اذإ عاعدتسالا لشف ثدحي نأ نكمي cacerts/ امك EST مداخ لطعت دنع EST Client/cacerts عاعدتسإ يف لشف ثدحي دق قاسلسل A قداهش قلسلس لمتكت EST.
  - .ECC ىلإ ةدنتسملا ةياەنلا ةطقن ةداەش ليجست تابلط تلشف
  - نيقباسلا نيقافخإلا نم يأ ثودح ةلاح يف BYOD قفدت لصاوف.
  - راظتنالا ةمئاق طابترا أطخ تاهيبنت ءاشنإ نكمي.

#### اه حال صاو عاط خأل فاش كتس

:طورشلا هذه نم قرقحتف ،حيحص لكشب EST لوكوتورب عم BYOD قفدت لمعي مل اذإ

تاداەشلا ةلسلس تناك اذا امم ققحتلل .ةيعرفلا تاداەشلا تامدخ ةياەن ةطقنل CA تاداەش ةلسلس لامكا مت ةلمتكم:

1.

•

•

•

الق تنا Administration > System > Certificates > Certificate Authority > Certificate Authority Certificates .

ةنيعم ةداهش نم قرقحتال **ضرع** قروف رقناو ةداهشال ةرواجمال رايتخالاا ةناخ ددح.

تامدخ ليغشت نم دكأت CA و EST و EST دلي المدخ ليغشت نم دكأت مل اذا . Administration > System > Certificates > Certificate Authority > Internal CA Settings قمدخ نيكمتل CA.

كلذب مايقلل .ةيقرتلا دعب ISE Root CA تاداهش ةلسلس لدبتساف ،ةيقرت ءارج| مت اذإ

1.

مَت Administration > System > Certificates > Certificate Management > Certificate Signing Requests.

رقنا.Generate Certificate Signing Requests (CSR)

٠

•

•

ةلدسنملا اقمئاقلا SE Root CA يف Certificate(s) will be used for ددح

Replace ISE Root CA Certificate Chain.رقنا

• error.log عن مضتي تالجسلا صحفل هنيكمت نكمي يذل اديفملا عاطخال احيحصت est ، provisioning ، ca-service ، و ، ca-service و . .تافلمل error.log و acatalina.out و caservice.log و .

ةلص تاذ تامول عم

• <u>Cisco نم تاليزنتلاو ينفلا معدلا</u>

ةمجرتاا مذه لوح

تمجرت Cisco تايان تايانق تال نم قعومجم مادختساب دنتسمل اذه Cisco تمجرت ملاعل العامي عيمج يف نيم دختسمل لمعد يوتحم ميدقت لقيرشبل و امك ققيقد نوكت نل قيل قمجرت لضفاً نأ قظعالم يجرُي .قصاخل امهتغلب Cisco ياخت .فرتحم مجرتم اممدقي يتل القيفارت عال قمجرت اعم ل احل اوه يل إ أم اد عوجرل اب يصوُتو تامجرت الاذة ققد نع اهتي لوئسم Systems الما يا إ أم الا عنه يل الان الانتيام الال الانتيال الانت الما